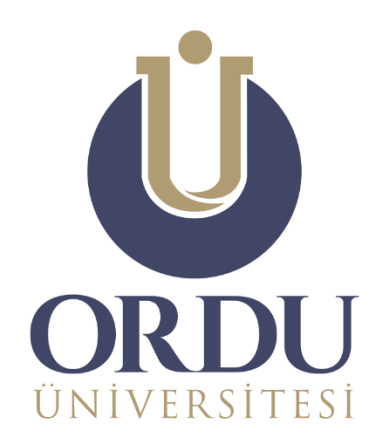

# ÖĞRENME YÖNETİM SİSTEMİ

### #evdekal

## **ÖDEV MODÜLÜ** KULLANIM KILAVUZU

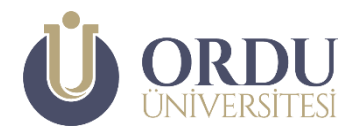

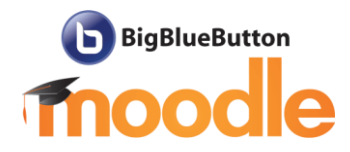

Bu kılavuzda; Ordu Üniversitesi **#evdekal Öğrenme Yönetim Sistemi** üzerinde yer alan Ödev Modülünün kullanımı anlatılmaktadır.

Ödev modülü, öğrencilere verilen ödevleri toplama ve toplanan ödevleri değerlendirme imkânı sağlamaktadır. Ödevler, her hangi bir formatta; belgeler, görsel dosyalar, işitsel dosyalar, videolar şeklinde olabileceği gibi HTML editörü yardımıyla metin halinde de alınabilir.

#### Ödev Modülü Kullanım Kılavuzu

| Ödev Oluşturma                            | Sayfa 3 |
|-------------------------------------------|---------|
| <u>Ödevleri</u> İnceleme ve Değerlendirme | Sayfa 8 |

#### Ödev Oluşturma

Öğrenme yönetim sistemine giriş yapıldığında karşınıza çıkan Kontrol panelinden ödev eklemek istediğiniz dersin üzerine tıklayın.

| ×                                                                  |                                                              | 🔺 🗭 🛛 🐣 *                                                                                                    |
|--------------------------------------------------------------------|--------------------------------------------------------------|----------------------------------------------------------------------------------------------------|
|                                                                    | DU<br>Sittesi                                                | Türk                                                                                                    |
| Derslere Genel Bakış                                               |                                                              |                                                                                                    |
| ▼ ALL (EXCEPT REMOVED FROM VIEW) ▼<br>Eğitim Fakültesi             | Teknik Bilimler Merlek Yüksekokulu                           | I≜ DERS ADI ▼ III CARD ▼<br>III CARD ▼<br>III CARD ▼<br>III CARD ▼<br>III CARD ▼<br>III CARD ▼<br>III CARD ▼<br>III CARD ▼<br>III CARD ▼ |
| Algoritma Ve Programiama                                           | Bilgisayar Donalig                                           | Bilgisayar II -                                                                                                    |
| Eğitim Fakültesi                                                   | Eğitim Fakültesi                                             | Teknik Bilimler Meslek Yüksekokulu                                                                                                    |
| Teknik Bilimler Meslek Yüksekokulu ***<br>Mesleki Yabancı Dil II - | Téknik Bilimler Meslek Yüksekokulu **<br>Mobil Programlama - | Teknik Bilimler Meslek Yüksekokulu ***<br>Multimedia Yazılım Tasarımı -                                                                  |

Bölümlerde düzenleme yapabilmek için sayfanın sağ üst köşesinde yer alan 🍄 🎽 Eylemler

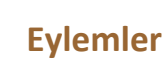

Menüsü simgesine tıklayarak, açılan menüden, Düzenlemeyi Aç seçeneğini tıklayın.

| <b>UNIVERSITESI</b>                                                 | Türkçe (tr) 🝷                                                             |
|---------------------------------------------------------------------|---------------------------------------------------------------------------|
| Bilgisayar Donanımı<br>Kontrol paneli / Derslerim / SEC102201291150 | Ayarial Uuzenle<br>Düzenlemeyi aç                                         |
| duyurular                                                           | <ul> <li>Filler</li> <li>Not defteri kurulumu</li> <li>Yedekle</li> </ul> |
| 30 March - 5 April                                                  | Ĵ Geri yükle<br>Ĵ iceri aktar                                             |
| 💿 Bilgisayar Donananımı Canlı Ders Saat 10:00                       | <ul><li>✔ Sıfırla</li></ul>                                               |
| Ders Notu 01           Deneme Testi                                 | Daha fazla                                                                |

Ödev eklemek istediğiniz hafta ya da haftalık bölmelerin altındaki **+ Yeni bir etkinlik ya da** kaynak ekle butonuna tıklayın.

|                                | Düzenle 👻                                                  |
|--------------------------------|------------------------------------------------------------|
|                                | + Yeni bir etkinlik ya da kaynak ekle                      |
| н 11 Мауıs - 17 Мауıs <i>x</i> | Düzenie<br>Düzenie<br>Steni bir etkinlik ya da kaynak ekle |
| + 18 Mayıs - 24 Mayıs <i>ж</i> | Ditzeni<br>eni bir etkinlik ya da kaynak ekle              |
|                                | + Hafta ekie                                               |

#### Kaynak türü listesinden Ödev seçeneği seçerek EKLE butonuna tıklayın

| ≡                                                                                  |                         |                                                                                                    | 🜲 🗩 Necati Taşkın 🐣 👻                                              |
|------------------------------------------------------------------------------------|-------------------------|----------------------------------------------------------------------------------------------------|--------------------------------------------------------------------|
| <ul> <li>Ders Hakkında a</li> <li>Oğrencilerden gizli</li> </ul>                   | Yeni bir etkinlik ya da | kaynak ekle ×                                                                                                    | Düzenle *                                                          |
| Bu hafta Canlı ders yapılmayacaktır. Gei<br>(ilk 5 hafta) tekrarına başlanacaktır. | External tool           | Ödev etkinliği modülü, bir öğretmenin görevleri<br>lietmesini, işi toplamasını ve notlar ve<br>geribildirim sağlamasına olanak tanır.<br>Öğrançılar sözcük islanmi: balanlar a tabinlar                                                                                                    | onuları bitmiştir. Bir sonraki hafta önceki konuların<br>Düzenle * |
| <ul> <li></li></ul>                                                                |                         | Gytericker, szezek sy winnig bergieri, visolkan,<br>resimler vegzek sy wide kiljeleri gibi dijital<br>içerikleri (dosyalar) gönderebilir. Alternatif olarak<br>veya ek olarak, ödev, öğrencilerin doğrudan<br>metiri düzenleyicisine metiri yazmasını<br>arerktirebilir. Ödev Arönenitere esant seen inbi | Düzenle *<br>Düzenle * 🛔                                           |
|                                                                                    | Sinav                   | gereinteam: Oekrig gereinter, anna ober gen<br>çevrimdişi tamamlamaları gereken gerçek<br>dünya' ödevlerini hatırlatmak için de<br>kullanlıabilir; dölayısiyla herhangi bir dijital içerik<br>gerektirmez. Öğrenciler tek başlarına veya bir<br>gruba üve olarak caltasabiller.                           | ✦ Yeni bir etkinlik ya da kaynak ekle<br>Duzenle マ                 |
| . + 11 Mavis - 17 Mavis ℯ                                                          | Sözlük                  | Ödevleri incelerken, öğretmenler geribildirim<br>yorumları gönderebilir ve işaretlenmiş öğrenci<br>gönderimleri, yorumlar içeren belgeler veya sesli                                                                                                    | ✦ Yeni bir etkinlik ya da kaynak ekle<br>Düzenle ▼                 |
| . 19 Mayra 24 Mayra -                                                              | Wiki                    | geribildirim gibi dosyaları yükleyebilir. Ödevler<br>sayısal veya özel ölçeğe göre veya harfler gibi<br>gelişmiş not verme yöntemiyle notlandırılabilir.<br>Final notları not defterine kaydedilir.                                                                                                    | ✤ Yeni bir etkinlik ya da kaynak ekle                              |
| To wayis - 24 wayis      P                                                         | KAYNAKLAR               | Daha fazla yardım     EKLE                                                                                                    | Dúzenle ∽<br>✦ Yeni bir etkinlik ya da kaynak ekle<br>✦ Hafta ekle |

Açılan Yeni bir ödev ekleniyor penceresinden ödeve bir ad (1) ve açıklama (2) ekleyin, eklenen açıklamanın ödevin adı altında görünmesi için Ders sayfasında açıklama göster (3) seçeneğini işaretleyin. Öğrencilere iletmek istediğiniz ödeve ilişkin kaynaklar ya da ödev şablonu varsa bunu da Ek dosyalar (4) kısmına ekleyin.

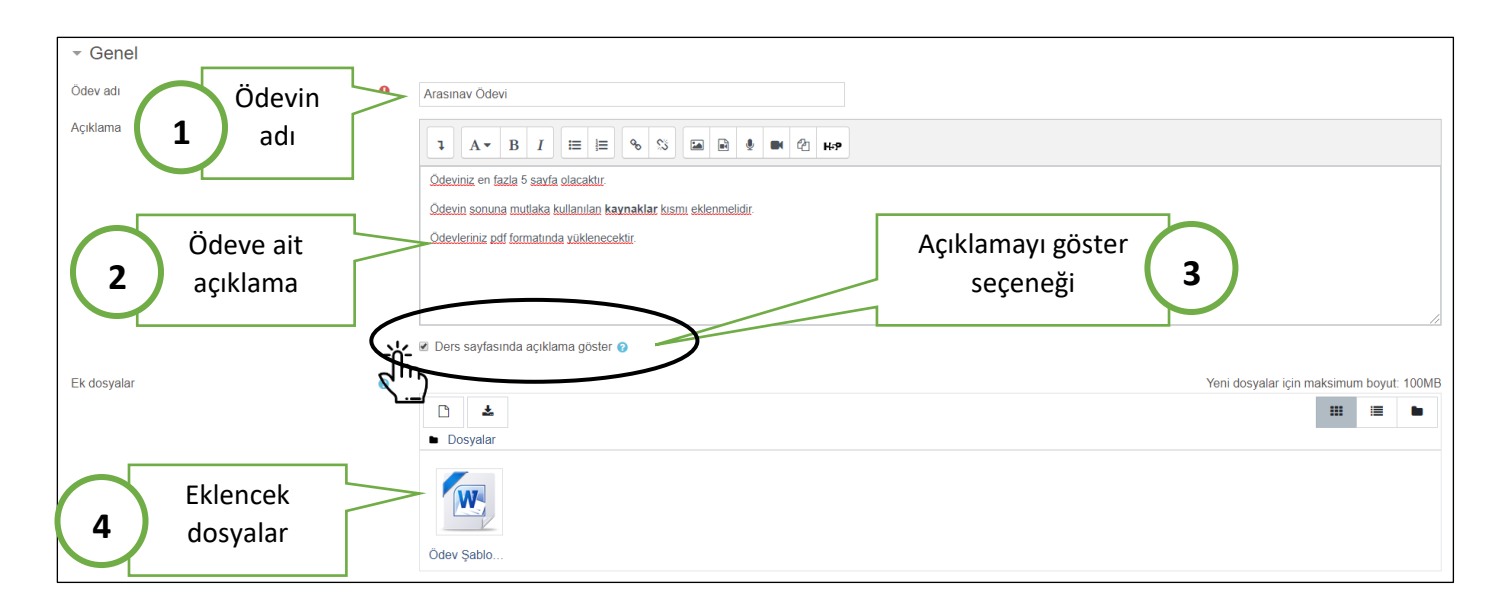

**Uygunluk** sekmesi altındaki **Başvuru izni başlangıcı** ve **Son teslim tarihi** seçeneklerini etkinleştirerek öğrencilerin ödevi göndermeye başlayacağı ve ödevin gönderime kapanacağı tarih/saat aralığını belirleyin.

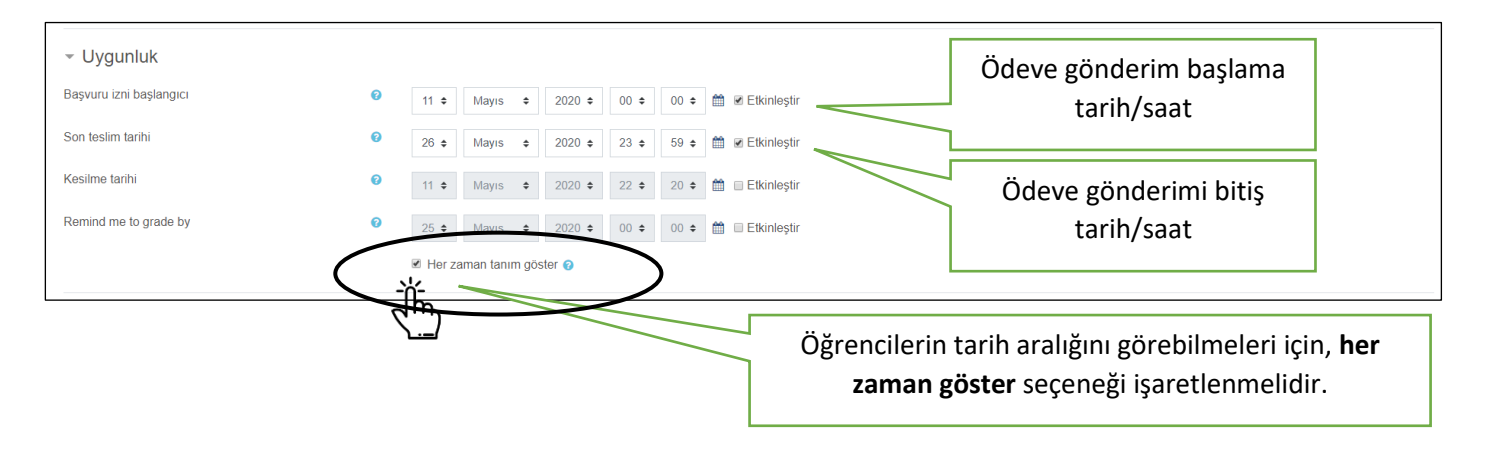

Gönderim türleri sekmesi altından gönderilecek ödev dosyasının türü belirlenir. Çevrimiçi metin seçeneği ile ödevlerin metin editörü üzerinden hazırlanması sağlanabilir. Dosya gönderimleri seçeneği işaretlendiğinde öğrencilerden ödevler dosya yoluyla alınır.

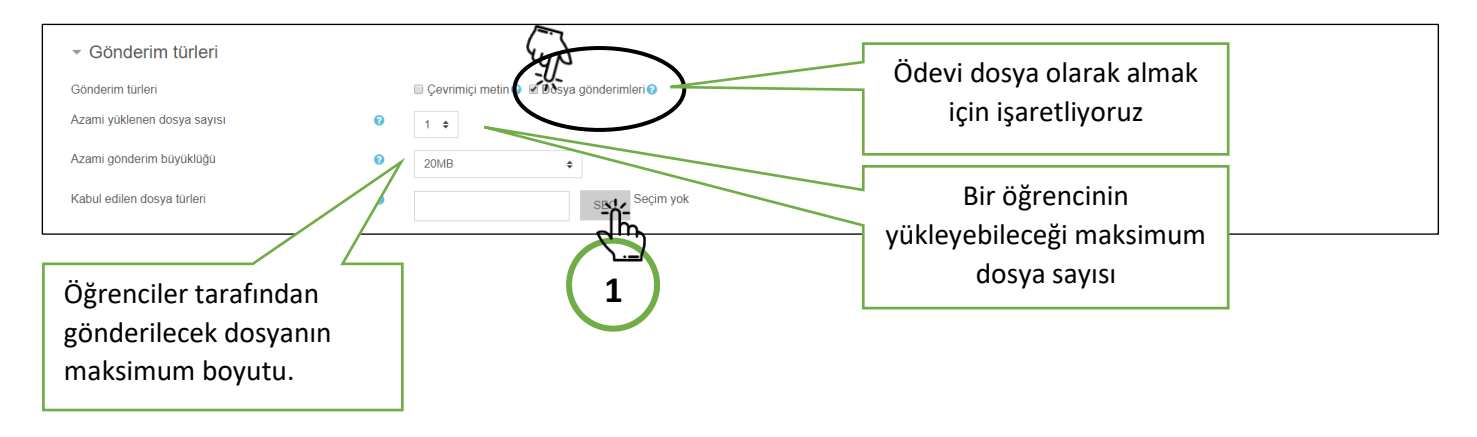

Kabul edilen dosya türleri kısmından öğrencilerden istenene ödev dosyasının türü belirlenmektedir. SEÇ (1) düğmesine tıklandığında Kabul edilen dosya türleri listesi açılacaktır. Buradan gönderimi sağlanacak dosyanın genel türü belirlenebilir ya da Genişlet seçeneğine tıklandığında açılan listeden türler daha da özelleştirilebilir.

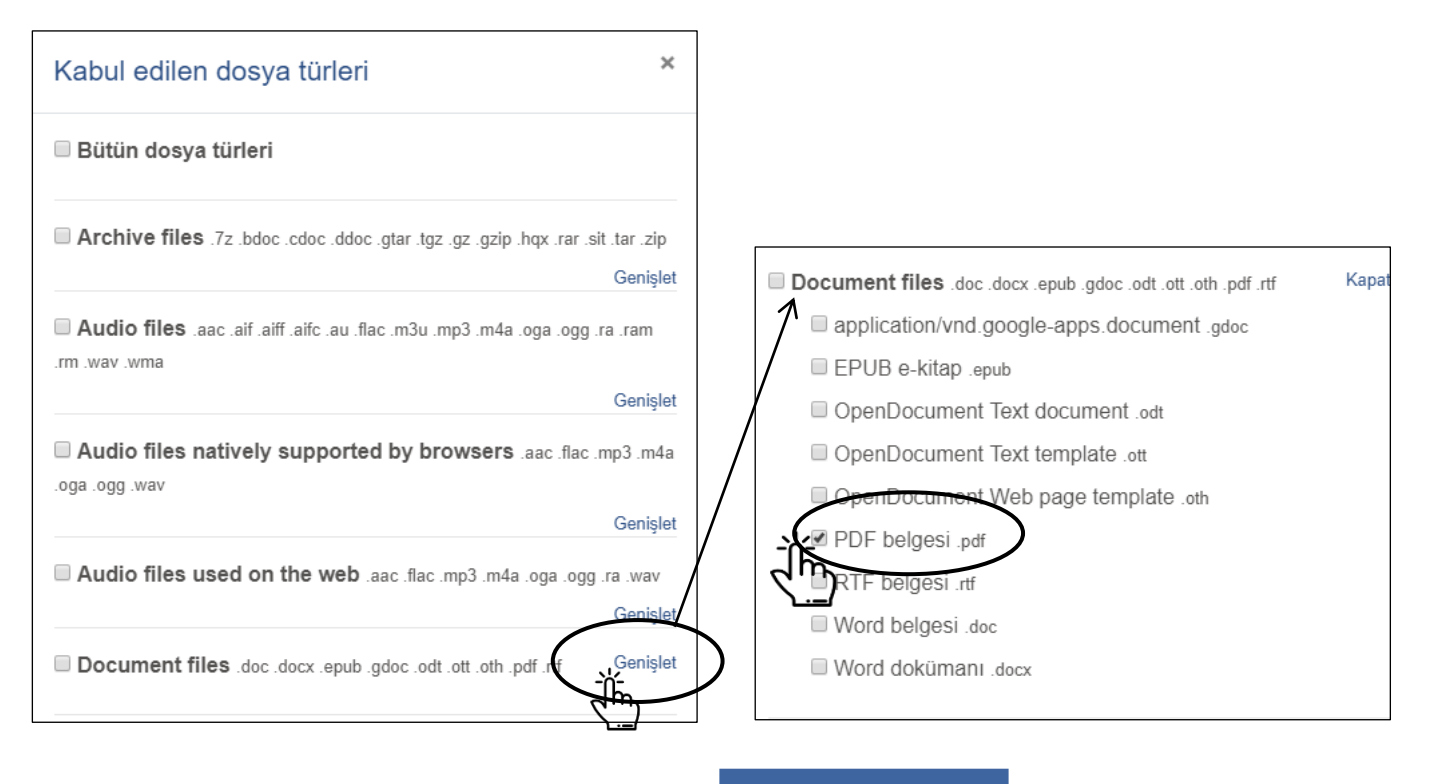

Listenin altındaki DEĞİŞİKLİKLERİ KAYDET

DEĞİŞİKLİKLERİ KAYDET

düğmesi tıklanarak seçim

onaylandığında seçilen tür/türler Kabul edilen dosya türleri alanında görülecektir.

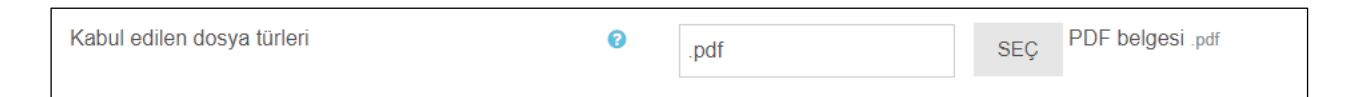

Ödev gönderiminden öğrencileri sorumlu kılmak için **Gönderim ayarları** sekmesindeki ayarları sırayla <u>Evet</u>, <u>Evet</u> ve <u>Asla</u> olarak seçiyoruz. Bu işaretlemeler ödev gönderiminde sorumluluğu öğrenciye verecektir.

| <ul> <li>Gönderim ayarları</li> </ul>                             |     |       | Öğrencilerden işlemleri tamamladıktan<br>sonra <b>gönder</b> düğmesine tıklaması istenir. |
|-------------------------------------------------------------------|-----|-------|-------------------------------------------------------------------------------------------|
| Öğrencilerin gönder butonunu tıklaması gerekir 💡                  | E   | vet 🕏 | Öğrencilerden gönderim beyanını kabul                                                     |
| Öğrencilerin gönderim bildirimini kabul etmelerini isteyin 🧿      | E   | vet 🗢 | etmeleri istenir.                                                                         |
| Denemeler tekrar açıldı A                                         | A   | la    | \$                                                                                        |
|                                                                   |     |       |                                                                                           |
| Öğrencilerin ödev gönderimini sadece l<br>kez yapmalarını sağlar. | bir |       |                                                                                           |

|   | Öğrencilerin            | ödev gör       | nderim sü      | resi dola      | na kadar                  | ödevlerini   |
|---|-------------------------|----------------|----------------|----------------|---------------------------|--------------|
|   | değiştirebilme          | lerini ve tek  | krar yükleye   | bilmelerini    | istiyorsanız;             | Denemeler    |
| 0 | tekrar açıldı (A        | ) seçeneğini   | Geçene kad     | ar otomatik    | <mark>(1)</mark> olarak d | eğiştirmeniz |
|   | ve açılan               | Maksimum       | deneme         | <b>(2)</b> seç | eneğinden                 | gönderimi    |
| ف | tekrarlayabiled         | ceği sayıyı be | lirlemeniz ge  | erekmekted     | ir.                       |              |
|   | Denemeler tekrar açıldı |                | Geçene kadar o | otomatik 🗧 1   |                           |              |
|   | Maksimum deneme         | (              | 2              |                |                           |              |
|   |                         |                |                |                |                           |              |

Diğer sekmelerde herhangi bir değişiklik yapmaya gerek yoktur. **Genel eklenti ayarları** altında **Erişilebilirlik** özelliğini **Öğrencilerden gizle** olarak değiştirerek; öğrencilerin ödev bağlantısını görmesi engellenebilir. <u>Zaten belirlenen zaman aralığı gelmeden yükleme gerçekleştirilemeyeceği için buna da gerek yoktur.</u> **KAYDET VE DERSE DÖN** düğmesine tıklandığında;

| <ul> <li>Genel eklenti ayarları</li> </ul>   |                                      |       |
|----------------------------------------------|--------------------------------------|-------|
| <ul> <li>Erişilebilirliği sınırla</li> </ul> |                                      |       |
|                                              | KAYDET VE DERSE DÖN KAYDET VE GÖSTER | İPTAL |

ödevin ilgili hafta bölmesine eklendiği görülecektir.

| + | A 11 Mayıs - 17 Mayıs                                                                                                    | Düzenle 🔻                            |
|---|----------------------------------------------------------------------------------------------------|--------------------------------------|
|   | <ul> <li>✦ ▲ Arasınav Ödevi ℱ</li> <li>Ödeviniz en fazla 5 sayfa olacaktır.</li> <li>Ödevin sonuna mutlaka kullanılan kaynaklar kısmı eklenmelidir.</li> <li>Ödevleriniz pdf formatında yüklenecektir.</li> </ul> | Düzenle - 👗                          |
|   |                                                                                                    | + Yeni bir etkinlik ya da kaynak ekk |

#### Ödevleri İnceleme ve Değerlendirme

Öğrenciler gönderdiği ödevleri görmek ve puanlamak için oluşturulan ödev isminin üzerine

tıklayın.

| + 11 Mayis - 17 Mayis                                                                                                    | Düzenle 👻                             |
|----------------------------------------------------------------------------------------------------|---------------------------------------|
| Araşınav Ödevi      Araşınav Ödevi      Araşınav      Araşınav      Ödevi      Araşınav      Ödevi      Ödevi      Araşınav      Ödevi      Araşınav      Ödevi      Araşınav      Ödevi      Araşınav      Ödevi      Araşınav      Ödevi      Araşınav      Ödevi      Araşınav      Ödevi      Araşınav      Ödevi      Araşınav      Ödevi      Araşınav      Ödevi      Araşınav      Ödevi      Araşınav      Ödevi      Ödevi | Düzenle -  🛔                          |
|                                                                                                    | ✤ Yeni bir etkinlik ya da kaynak ekle |

Toplam öğrenci sayısı, gönderilen ya da notlandırılması gereken ödev sayısına ilişkin özet sayfası görülecektir.

|                                          |                         |                            |             | (1)                                                 |
|------------------------------------------|-------------------------|----------------------------|-------------|-----------------------------------------------------|
| Arasınav Ödevi                           |                         |                            |             | Ayarları düzenle                                    |
| Ödeviniz en fazla 5 sayfa olacaktır.     |                         |                            |             | Grup geçersiz kılmaları<br>Kullanıcı geçersiz kılma |
| Ödevin sonuna mutlaka kullanılan kaynak  | lar kısmı eklenmelidir. |                            |             | Yerel olarak atanmış roller                         |
| Ödevleriniz odf formatında vüklenecektir |                         |                            |             | İzinler                                             |
| odevionniz parlomatina yakonecekai.      |                         |                            |             | İzinleri kontrol et                                 |
| Ödev Şablonu.docx                        | 12 Mayıs 2020, 02:20    |                            |             | Filtreler                                           |
| Notlandırma özeti                        |                         |                            |             | Kayıtlar                                            |
|                                          |                         |                            |             | Yedekle                                             |
|                                          |                         |                            |             | Geri yükle                                          |
| Öğrencilerden gizli                      |                         | Hayır                      |             | Gelişmiş notlandırma                                |
| Katılımcılar                             |                         | 42                         |             | Not defterine bak                                   |
| Taslaklar                                |                         | 0                          |             | Bütün gönderimleri indir                            |
| Gönderilen                               |                         | 1                          | 2           |                                                     |
| Notlandırılması gereken                  |                         | 1                          | $\mathbf{}$ |                                                     |
| Son teslim tarihi                        |                         | 26 Mayıs 2020, Salı, 23    | 59          |                                                     |
| Kalan süre                               |                         | 14 gün                     | $\frown$    |                                                     |
|                                          |                         | DERİMLERİ GÖRÜNTÜLE/PUANLA |             |                                                     |
|                                          | ("")                    |                            | C)          |                                                     |

**Eylemler menüsü (1)** altında yer alan **Bütün gönderimleri indir (2)** seçeneği ile tüm ödevleri sıkıştırılmış formatta (.zip) bilgisayarınıza indirebilirsiniz. Özet sayfası ya da **Eylemler menüsü** altındaki **TÜM GÖNDERİMLERİ GÖRÜNTÜLE/PUANLA (3)** düğmesine tıklayarak gönderilen ödevlere ulaşabilirsiniz. Ya da **NOT (4)** düğmesine tıklayarak doğrudan puanlamaya geçebilirsiniz.

Tüm gönderimleri görüntüle/puanla düğmesine tıkladığınızda öğrencilerin ödev gönderme durumlarını listeden görebilirsiniz.

| Seç<br>■ | Kullanıcı<br>resmi | Adı /<br>Soyadı    | E-posta adresi                 | Durum                              | Not | Düzenle   | Son Son<br>düzenleme Gönderim düzenleme<br>(gönderim) Dosya gönderimleri yorumları (not) |
|----------|--------------------|--------------------|--------------------------------|------------------------------------|-----|-----------|------------------------------------------------------------------------------------------|
|          | •                  | Mesut<br>Şahin     | 123456789@mail.com             | Notlandırılması<br>için gönderildi |     | Düzenle - | 12 Mayıs<br>2020, Sui,<br>23:32 Land Land Land Land Land Land Land Land                  |
|          | •                  | Şevval<br>Öztürk   | 19811200016@ogrenci odu edu tr | Gönderim yok                       | NOT | Düzenle - | Dosyaya tıklayarak<br>dosyayı indirebilirsiniz                                           |
|          | •                  | Zeynep<br>Ceylan   | 19811200009@ogrenci odu edu tr | Gönderim yok                       | NOT | Düzenle 👻 | Yorumlar<br>(0)                                                                          |
|          | •                  | Bahadır<br>Akılmak | 19811200048@ogrenci.odu.edu.tr | Gönderim yok                       | NOT | Düzenle 👻 | - Yorumlar<br>(0)                                                                        |
|          |                    | Mustafa<br>Ergin   | 19811200060@ogrenci.odu.edu.tr | Gönderim yok                       | NOT | Düzenle 👻 |                                                                                          |

İlgili ödevin yanındaki NOT düğmesine tıklayarak ödevi incelemeye geçebilirsiniz. Ödev inceleme sayfasındaki araçları kullanarak metin üzerinde ya da harici yorum alanından öğrencilere geribildirim verebilir ve notunu girebilirsiniz.

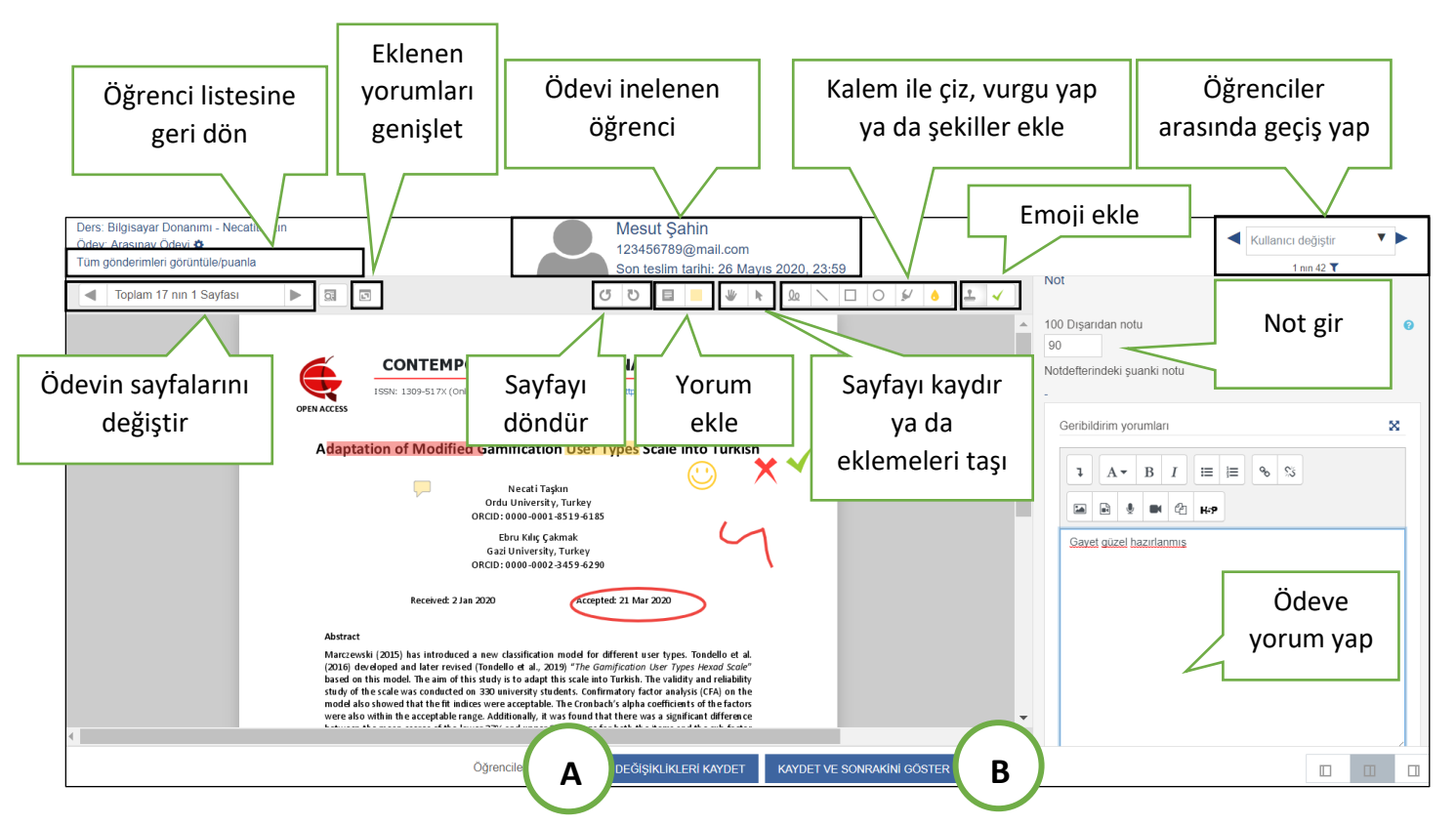

**DEĞİŞİKLERİ KAYDET (A)** ya da **KAYDET VE SONRAKİNİ GÖSTER (B)** düğmesine tıkladığınızda düzeltme, yorum ve notunuz kaydedilecektir. Yaptığınız bu geri bildirimler öğrenciler tarafından kendi ödev gönderim alanlarında görüntülenmektedir.

| Geribildirim           |                                              |
|------------------------|----------------------------------------------|
| Not                    | 90,00 / 100,00                               |
| Not verildi            | 13 Mayıs 2020, Çarşamba, 00:04               |
|                        | Necati Taşkın                                |
| Geribildirim yorumları | Gayet güzel hazırlanmış                      |
| PDF ek açıklama        | Mesut Şahin_25150_0.pdf 13 Mayıs 2020, 00:04 |

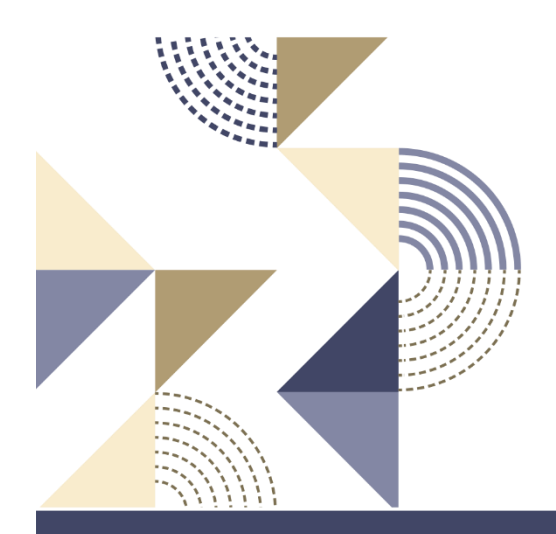

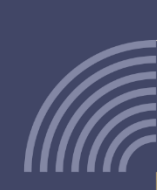

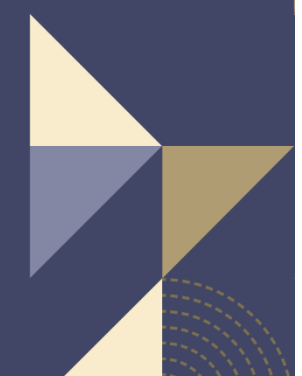

Ordu Üniversitesi Uzaktan Eğitim Uygulama ve Araştırma Merkezi